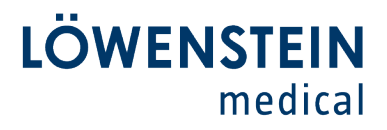

**Customer** Care

.

•

### Firmware Update LUISA (LM 150TD)

#### The LUISA firmware can be updated as follows

1. Download the new firmware file from the website of the manufacturer.

You can find the current firmware on the manufacturer's website in the login area for download.

Save the firmware-file (.hex-Datei) without changing the name of the file on the USB-C-Stick included with the LUISA.

- 2. Connect the LUISA to the power supply.
- 3. Connect the USB-Stick to the LUISA.
- 4. The device will automatically detect the new firmware file and a prompt will appear [it may take a few seconds]. Check the "Yes, perform update" box and click the "OK" button.

This will start the firmware update.

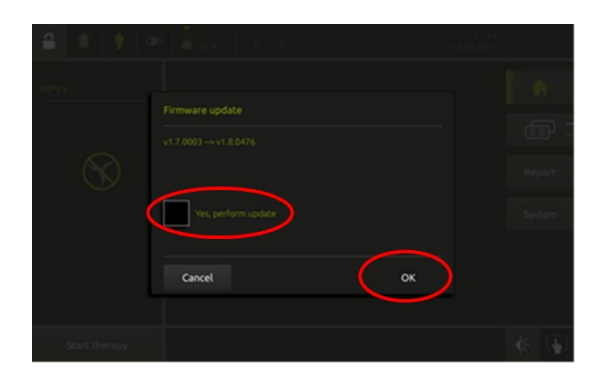

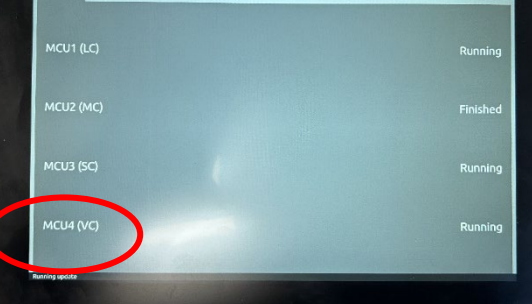

### 5. "Running update" will be displayed on the screen.

## Löwenstein Medical

**Technology GmbH + Co. KG** Kronsaalsweg 40 22525 Hamburg, Germany T. +49 40 54702-0 +49 40 54702-461 info@loewensteinmedical.com loewensteinmedical.com

**Receiving Department** Doerriesweg 3, 22525 Hamburg

**Registration Court** Hamburg Municipal Court Dept. A, # 67 698 EORI No. DE 257 968 5 Excise Tax ID, DE 118051598 WEEE-Reg. No. DE 63391140 Creditor-ID DF2577700000353957

Banking Connection Deutsche Bank AG Hamburg BIC DEUTDEHH IBAN DE61200700000640305900 Commerzbank AG Hamburg BIC DRESDEFE200 IBAN DE6820080000507338800

Headquarters: Hamburg Hamburg Municipal Court, Dept. B, # 8678 Business Management: Benjamin Löwenstein Sascha Löwenstein

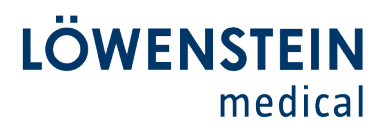

### **Customer** Care

6. As soon as the update is completed, the button "Reboot" will be displayed top right of the screen. **REMOVE THE USB-STICK** and press button "Reboot".

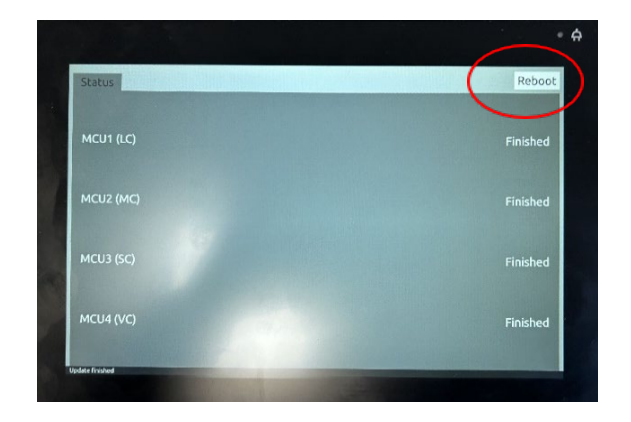

#### **Important:**

To start the battery firmware update, you must have the LUISA connected to power and also connect external batteries (if available) before clicking "Reboot".

## In the next step, the firmware of the internal battery and any external batteries will be updated.

7. When the LUISA is connected to power, the "Start" button will appear at the right of the screen. Press "Start" and follow the instructions on the screen.

## 8. The notification "Firmware update of the battery" appears.

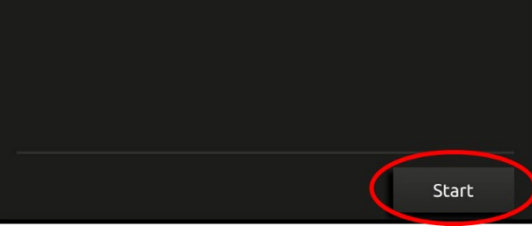

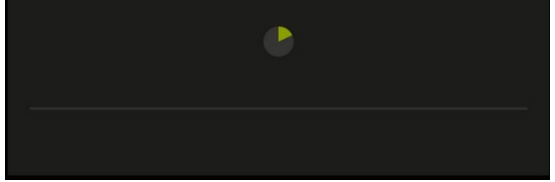

## Löwenstein Medical

**Technology GmbH + Co. KG** Kronsaalsweg 40 22525 Hamburg, Germany T. +49 40 54702-0 +49 40 54702-461 info@loewensteinmedical.com loewensteinmedical.com

#### **Receiving Department** Doerriesweg 3, 22525 Hamburg

**Registration Court** Hamburg Municipal Court Dept. A, # 67 698 EORI No. DE 257 968 5 Excise Tax ID, DE 118051598 WEEE-Reg. No. DE 63391140

#### Creditor-ID DF2577700000353957

Banking Connection Deutsche Bank AG Hamburg BIC DEUTDEHH IBAN DE61200700000640305900 Commerzbank AG Hamburg BIC DRESDEFE200 IBAN DE6820080000507338800

#### **General Partner**

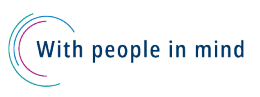

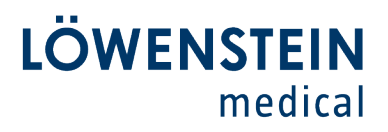

### **Customer** Care

•

•

9. After the battery firmware update is completed, "Internal Battery OK" and if connected, "External battery 1 OK"und / oder "External battery 2 OK" will be displayed.

By confirming the information with the "OK" button the device returns to home screen.

| Internal battery: OK   |    |  |
|------------------------|----|--|
| External battery 1: OK |    |  |
| External battery 2: OK |    |  |
|                        |    |  |
|                        | ОК |  |

## Löwenstein Medical

**Technology GmbH + Co. KG** Kronsaalsweg 40 22525 Hamburg, Germany T. +49 40 54702-0 F. +49 40 54702-461 info@loewensteinmedical.com loewensteinmedical.com

#### **Receiving Department** Doerriesweg 3, 22525 Hamburg

**Registration Court** Hamburg Municipal Court Dept. A, # 67 698 EORI No. DE 257 968 5 Excise Tax ID, DE 118051598 WEEE-Reg. No. DE 63391140

#### Creditor-ID DE25ZZZ00000353957

Banking Connection Deutsche Bank AG Hamburg BIC DEUTDEHH IBAN DE61200700000640305900 Commerzbank AG Hamburg BIC DRESDEFE200 IBAN DE6820080000507338800

#### **General Partner**

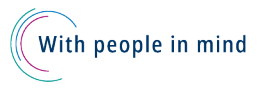

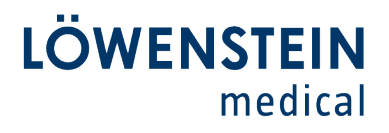

**Customer** Care

•

### Further batteries can be updated as follows:

Requirement: Access to the service menu (for trained and authorized technicians only)

1. Choose Power supply, batteries into the service menu. Make sure the power supply is connected and the green LED flashes. Connect external batteries.

2. Choose Software update battery ext. 1 to update the battery on E1.

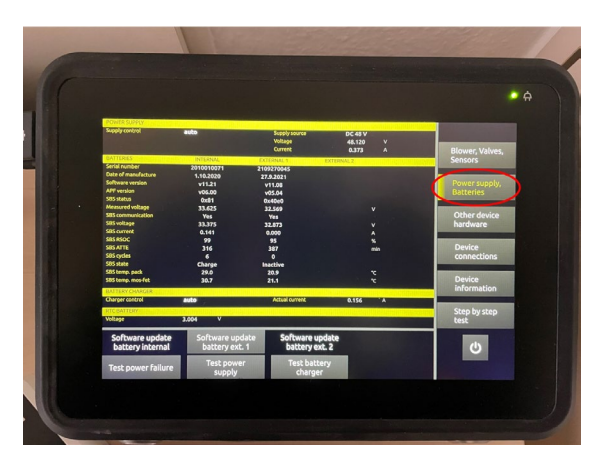

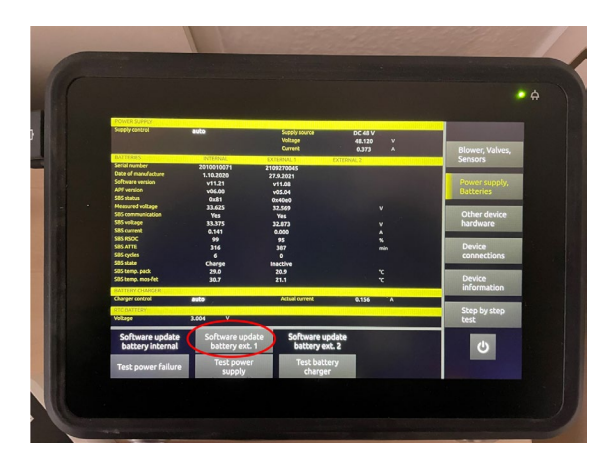

## Löwenstein Medical

**Technology GmbH + Co. KG** Kronsaalsweg 40 22525 Hamburg, Germany T. +49 40 54702-0 +49 40 54702-461 info@loewensteinmedical.com loewensteinmedical.com

**Receiving Department** Doerriesweg 3, 22525 Hamburg

**Registration Court** Hamburg Municipal Court Dept. A, # 67 698 EORI No. DE 257 968 5 Excise Tax ID, DE 118051598 WEEE-Reg. No. DE 63391140 Creditor-ID DF2577700000353957

Banking Connection Deutsche Bank AG Hamburg BIC DEUTDEHH IBAN DE61200700000640305900 Commerzbank AG Hamburg BIC DRESDEFE200 IBAN DE6820080000507338800

#### **General Partner**

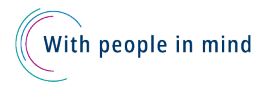

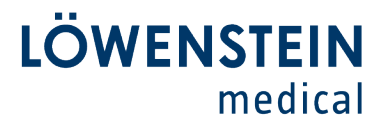

**Customer** Care

.

3. Press **Start** to perform update.

4. During the update neither the power supply nor

the batteries may be disconnected.

5. As soon as **PASSED** occurs, the update of the external battery is done. Press Close to go back to service menu and update other external batteries.

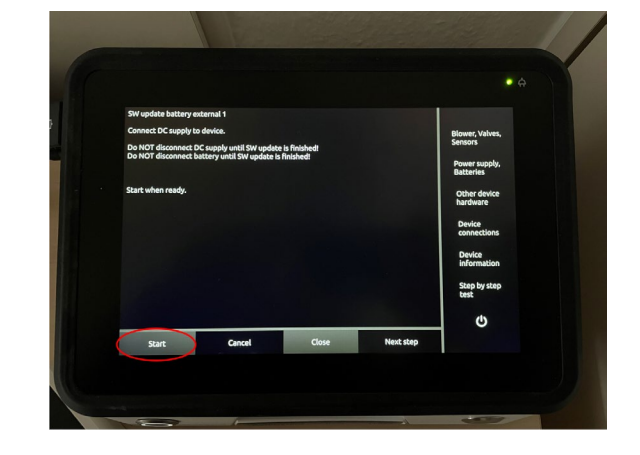

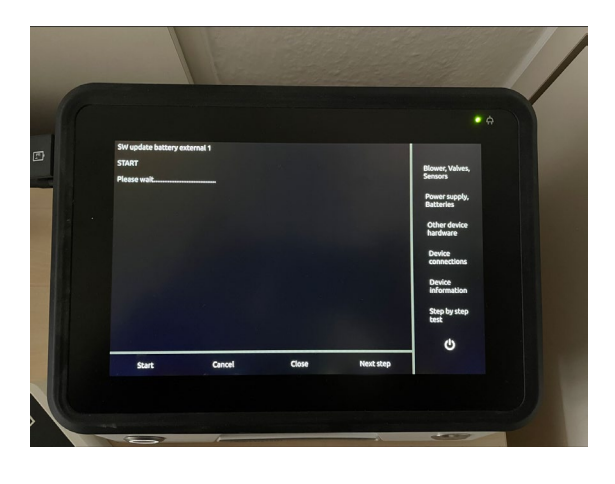

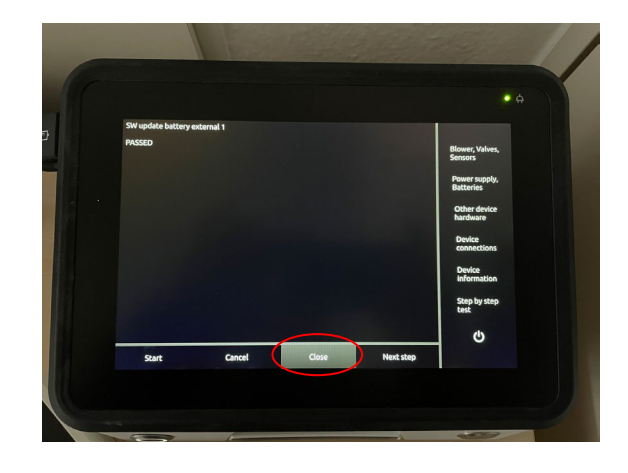

## Löwenstein Medical

**Technology GmbH + Co. KG** Kronsaalsweg 40 22525 Hamburg, Germany T. +49 40 54702-0 F. +49 40 54702-461 info@loewensteinmedical.com loewensteinmedical.com

#### **Receiving Department** Doerriesweg 3, 22525 Hamburg

**Registration Court** Hamburg Municipal Court Dept. A, # 67 698 EORI No. DE 257 968 5 Excise Tax ID, DE 118051598 WEEE-Reg. No. DE 63391140

#### Creditor-ID DE25ZZZ00000353957

Banking Connection Deutsche Bank AG Hamburg BIC DEUTDEHH IBAN DE61200700000640305900 Commerzbank AG Hamburg BIC DRESDEFE200 IBAN DE6820080000507338800

#### General Partner

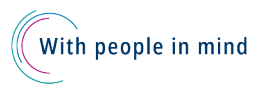